## Windows Vista Standard TCP/IP Printing Installation

Note: Before this installation, please make sure you have install your printer driver into this properly.

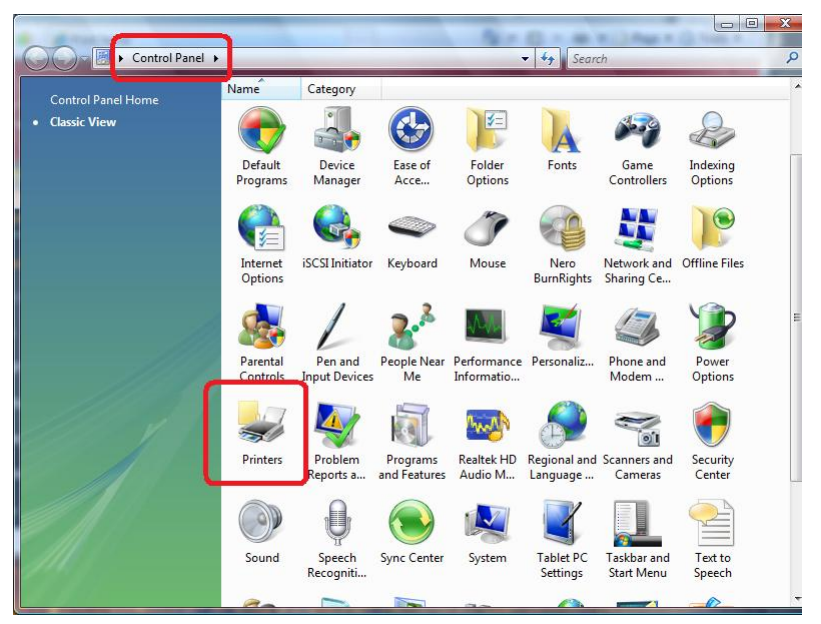

Step1. Double click "printers" icon in the control panel

Step2. Click "Add printers"

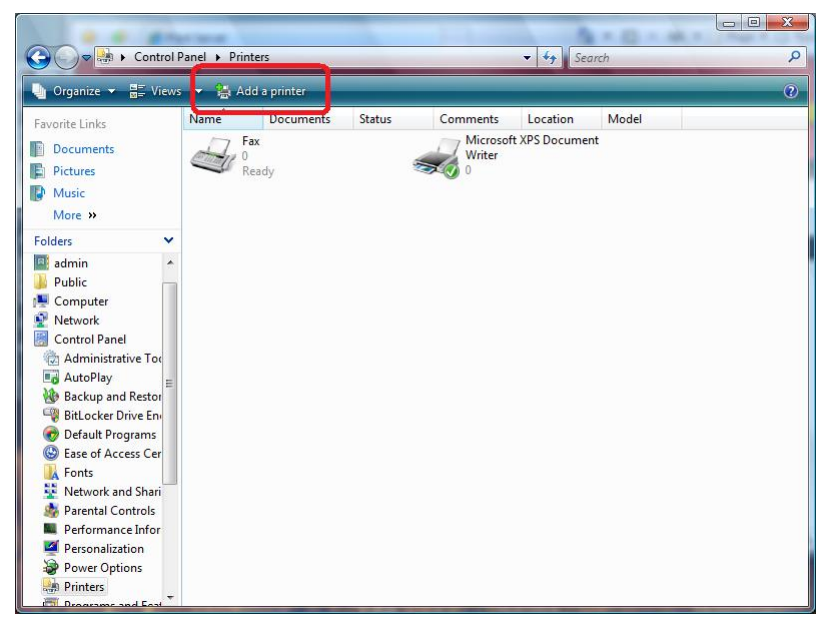

Step3. Select "Add a local printer" and click "Next" to continue

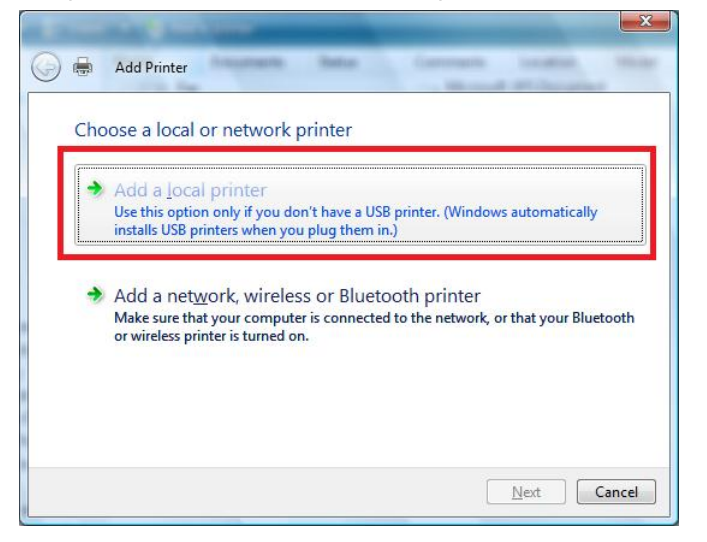

Step4. Select "Create a new port" and choose "Standard TCP/IP Port" in the drop-down list

|                                             |                                          | <u> </u>                  |
|---------------------------------------------|------------------------------------------|---------------------------|
| G 🖶 Add Printer                             | mante Battan Communi                     | a location theory         |
| Choose a printer po                         | rt                                       |                           |
| A printer port is a type of cor<br>printer. | nection that allows your computer to exc | change information with a |
| O Use an existing port:                     | LPT1: (Printer Port)                     | *                         |
| Oreate a new port:<br>Type of port:         | Local Port                               | -                         |
|                                             | Standard TCP/IP Port                     |                           |
|                                             |                                          |                           |
|                                             |                                          |                           |
|                                             |                                          |                           |
|                                             |                                          | Next Cancel               |

Step5. Please select "Auto detect" in the Device type, key in print server's IP address into "Hostname or IP address" field. Before enter, please make sure your PC and print server are under the same IP segment.

| Type a printer nost             |                                      |
|---------------------------------|--------------------------------------|
| Device type:                    | TCP/IP Device                        |
| Hostname or IP <u>a</u> ddress: | 192.168.0.1                          |
| Port name:                      | 192.168.0.1                          |
| Query the printer and au        | tomatically select the driver to use |
|                                 |                                      |
|                                 |                                      |
|                                 |                                      |

Step6. Select "Custom" and click "Settings" to enter the detail configuration.

| Additional P                                                                                 | ort Information Required                                                                                                    | Mond Wilsonier                                                 |
|----------------------------------------------------------------------------------------------|----------------------------------------------------------------------------------------------------|----------------------------------------------------------------|
| The detected d<br>1. The device it<br>2. The address<br>Either correct th<br>previous wizard | evice is of unknown type. Be sure that:<br>s properly configured.<br>on the previous page is correct.<br>ne address and perform another search on th<br>page or select the device type if you are su | the network by returning to the<br>ure the address is correct. |
|                                                                                              |                                                                                                    |                                                                |
| Device Type                                                                                  |                                                                                                    |                                                                |
| −Device Type<br><u>S</u> tandard                                                             | Generic Network Card                                                                                                    |                                                                |

Step7. Please select "LPR" in the Protocol, and key-in the "lpt1" in the Queue Name. Click "OK" to continue

| Port Settings                       |         |             |               |  |
|-------------------------------------|---------|-------------|---------------|--|
| <u>P</u> ort Name:                  |         | 192.168.0.1 |               |  |
| Printer Name or IP <u>A</u> ddress: |         | 192.168.0.1 |               |  |
| Protocol<br><u>R</u> aw             |         | -           | <u>⊚ L</u> PR |  |
| Raw Settings                        |         |             |               |  |
| Port <u>N</u> umber:                | 9100    |             |               |  |
| LPR Settings                        | 201     |             |               |  |
| <u>Q</u> ueue Name:                 | lpt 1   |             |               |  |
| LPR Byte Counting                   | Enabled | 6           |               |  |
| SNMP Status Enab                    | oled    |             |               |  |
| Community Name:                     | public  | ŝ.          |               |  |
| SNMP <u>D</u> evice Index:          | 1       |             |               |  |
|                                     | 1.00    |             |               |  |

There are many kind of port name/number for different printserver. You may refer to your print server manual to know the parameter. If you don't know the parameter, please refer to the table below to try.

|      | Port 1 | Port 2 | Port 3 |
|------|--------|--------|--------|
| DAW  | 9100   | 9101   | 9102   |
| NAW  | 9100   | 9200   | 9300   |
|      | L1     | L2     | L3     |
| T DD | P1     | P2     | P3     |
|      | LP1    | LP2    | LP3    |
|      | LPT1   | LPT2   | LPT3   |

Step8. Select your printer from the list, then click "Next" to continue.

| Instan the printer | driver                                                    |                          |
|--------------------|-----------------------------------------------------------|--------------------------|
| Select the manu    | facturer and model of your printer. If your printer ca    | ame with an installation |
| disk, click Have   | Disk. If your printer is not listed, consult your printer | er documentation for     |
| compatible printe  | er sontware.                                              |                          |
|                    |                                                           |                          |
|                    |                                                           |                          |
| Manufacturer       | Printers                                                  |                          |
| HP                 | HP DeskJet 340 (Monochrome)                               |                          |
| IBM                | HP DeskJet 350                                            | 1977                     |
|                    | HP DeskJet 350 (Monochrome)                               |                          |
| infotec            |                                                           |                          |
| infotec<br>Konica  | + B HP Deskjet 3500 Series                                | -                        |
| infotec<br>Konica  | HP Deskjet 3500 Series                                    | -                        |

Step9. Click "Next"

|                      |                            |                         |              | ×     |
|----------------------|----------------------------|-------------------------|--------------|-------|
| 🚱 🖶 🛛 Add Print      | er (innersen) (i           | Mar Carros              | and installe | -     |
| Type a print         | er name                    |                         |              |       |
|                      |                            |                         |              |       |
| Printer name:        | HP Deskjet 3500 Seri       | es                      |              |       |
|                      | Set as the <u>d</u> efault | printer                 |              |       |
| This printer will be | installed with the HP Desk | get 3500 Series driver. |              |       |
|                      |                            |                         |              |       |
|                      |                            |                         |              |       |
|                      |                            |                         |              |       |
|                      |                            |                         |              |       |
|                      |                            |                         |              |       |
|                      |                            |                         |              |       |
|                      |                            |                         |              |       |
|                      |                            |                         |              |       |
|                      |                            |                         |              |       |
|                      |                            |                         | Next         | ancel |
|                      |                            |                         |              |       |

Step10. Click "Finish"

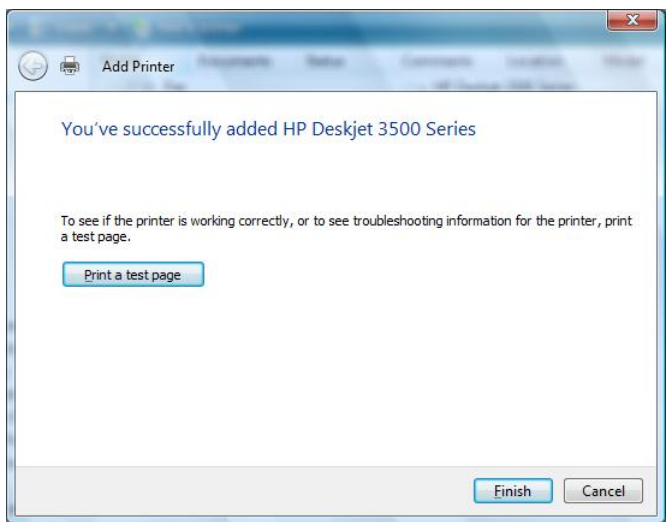